## **Populating ORCID using Web of Science exports**

1) Log into <u>Web of Science</u> using your university credentials.

2) Under your name in the top-right hand corner, click the drop-down arrow and look for 'My profile'.

3) Once in your profile, scroll down to the documents area, then click on the publication you wish to export. Unfortunately, there is no option to fully export BibTeX files lists of your publications, which is why we recommend connecting the systems when possible.

4) Once you have selected the publication you wish to export, click on the drop-down arrow of the Export box, and select the BibTeX option:

| Full Text Full text at p | publisher Full Text Links v                                                                                                    | Export Add To Mark                 | ed List ~ of 1 >                    |
|--------------------------|----------------------------------------------------------------------------------------------------|------------------------------------|-------------------------------------|
|                          |                                                                                                    | EndNote online                     |                                     |
|                          |                                                                                                    | EndNote desktop                    |                                     |
|                          |                                                                                                    | Add to my researcher profile       | on Network                          |
| E-only theses s          | ubmission and preservation workshop                                                                                                    | Plain text file                    |                                     |
|                          |                                                                                                    | RefWorks                           | of Science Core Collection          |
| Ву                       | Konstantelos, L (Konstantelos, Leo) <sup>[1]</sup> ; O'Hara, M (O'Hara, Michelle) <sup>[2]</sup> ; Bell, S (Bell, Sally) <sup>[2]</sup> ; Pater | son RIS (other reference software) | ations                              |
|                          | ; Nixon, WJ (Nixon, William J.) [2]                                                                                                    | BibTeX                             | 311013                              |
| Book Group Author        | IFFF                                                                                                    | Excel                              | reate citation alert                |
|                          |                                                                                                    | Tab delimited file                 |                                     |
|                          | View Web of Science ResearcherID and ORCID (provided by Clarivate)                                                                              | Brintable HTML file                | ited References                     |
| Source                   | 2022 ACM/IEEE JOINT CONFERENCE ON DIGITAL LIBRARIES (JCDL)                                                                                      | Frintable HTML IIIe                | Related Records →                   |
|                          | DOI: 10.1145/3529372.3530918                                                                                                    | Email                              |                                     |
|                          |                                                                                                    | More Export Options                |                                     |
| Book Series              | ACM-IEEE Joint Conference on Digital Libraries JCDL                                                                                             |                                    | How does this document's citation   |
| Published                | 2022                                                                                                    |                                    | performance compare to peers?       |
|                          |                                                                                                    |                                    |                                     |
| Indexed                  | 2022-09-29                                                                                                    |                                    | Construction metrics namel          |
| Desument                 | Deservatives Deserv                                                                                                    |                                    | e open companson metrics parier     |
| Document Type            | Proceedings Paper                                                                                                    |                                    | Data is from InCites Benchmarking & |
| Conference               | Meeting: 22nd ACM/IEEE Joint Conference on Digital Libraries (JCDL)                                                                             |                                    | Analytics                           |
|                          | Location: Cologne, GERMANY                                                                                                    |                                    |                                     |
|                          | Date: JUN 20-24, 2022                                                                                                    |                                    |                                     |
|                          | Sponsors: IEEE; ACM; Special Interest Grp Informat Retrieval; Deutsche Forschungsgemeinschaft; Ges                                              | s, Leibniz Inst Social Sci; Inter  | You may also like                   |
|                          | Univ Res Inst Corn. Res Org Informat & Syst. Natl Inst Informat: CNL TH Koln. Technol Arts Sci: Univ Wa                                         | ikato: CNI: Stitftung Univ         | Tou may also like                   |

5) This will lead you to a pop-up page with a menu that asks what record you want to select. We would recommend at least the full record as its best to have as much bibliographic information as possible be included.

| an -' -                                          | Export Records to BibTeX File                                                                                                    | × |  |
|--------------------------------------------------|----------------------------------------------------------------------------------------------------|---|--|
| Willia<br>ce Re<br>NT C(<br>372.3!<br>nference o | Author, Title, Source<br>Author, Title, Source, Abstract<br>Full Record<br>Full Record and Cited References<br>Custom selection (11) Edit |   |  |
|                                                  |                                                                                                    |   |  |

6) You should now have a BibTeX file in your download folder and may wish to save this into a separate drive. You can rename this if you want but you should ensure that the .bib file extension remains, or the file will not work.

7) You then log into your <u>ORCID</u> profile, Start from the 'Works' section on your profile, select +Add, then Add BibTeX.

| ✓ Works (3)                                                                                                    | 🕀 Add 📻 Sort               |
|----------------------------------------------------------------------------------------------------|----------------------------|
| Select all (3) Items currently selected (2)                                                                                                    | Search & link              |
| Shaping the future of research evaluation: Insights from The Festival of Hidden REF                                                                                                    | Add PubMed ID              |
|                                                                                                    |                            |
| 2024   Report<br>DOI: 10.1108/EGP-02-2024-0001                                                                                                    | Add BibTeX                 |
| 2024   Report<br>DOI: <u>10.1108/EGP-02-2024-0001</u><br>CONTRIBUTORS: G.E. Derrick; S Hettrick; J Baker; E Karoune; S Kerridge; G Fletcher; N Chue Hong; L Ballantyne; J<br>Fransmann; T Roche et al. | Add BibTeX<br>Add manually |

8. Click 'Choose BibTeX file to import' to open the file menu, then select the BibTeX (.bib) file you have just downloaded.

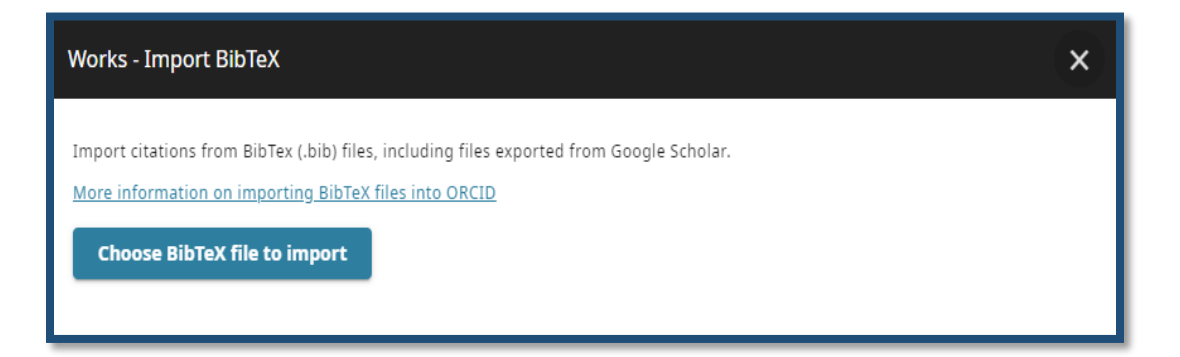

- 9. The publications from the file will appear in a list. Select those works which you would like to import, then click 'Import work to your record' at the bottom of the page to import the selected works.
- 10. The imported publications will appear listed under 'Works' in your record with your name listed as the source.

Information for this sheet provided by ORCID under a CC0 license.